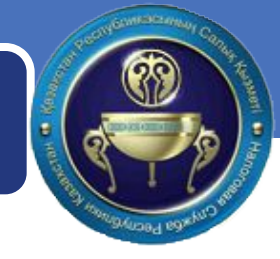

# Информационная система электронных счетов-фактур

# Регистрация

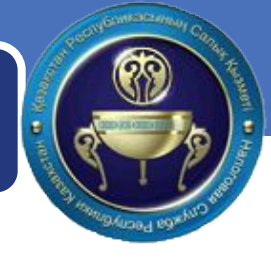

- Перед тем как начать работать с ситемой необходимо получить сертификаты НУЦ (Национального Удостоверяющего Центра). (Сертификаты НУЦ необходимы так же для работы в еgov.kz)
- Для их получения необходимо подать заявку на сайте НУЦ или обратиться в ЦОН.
- Для Физических лиц: <u>http://www.pki.gov.kz/index.php/ru/fizicheskie-litsa</u>
- Для юридических лиц: http://www.pki.gov.kz/index.php/ru/yuridicheskie-litsa

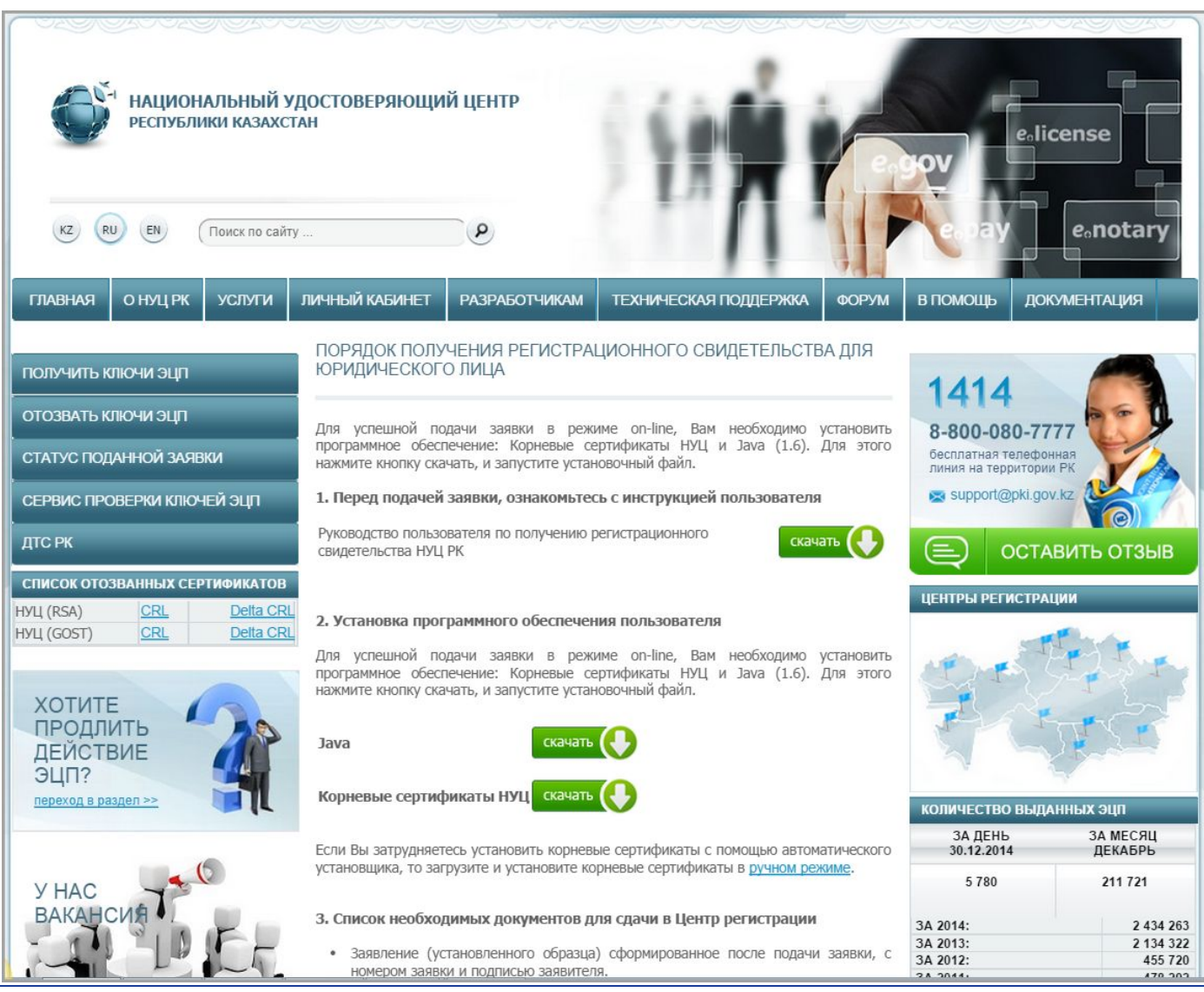

3

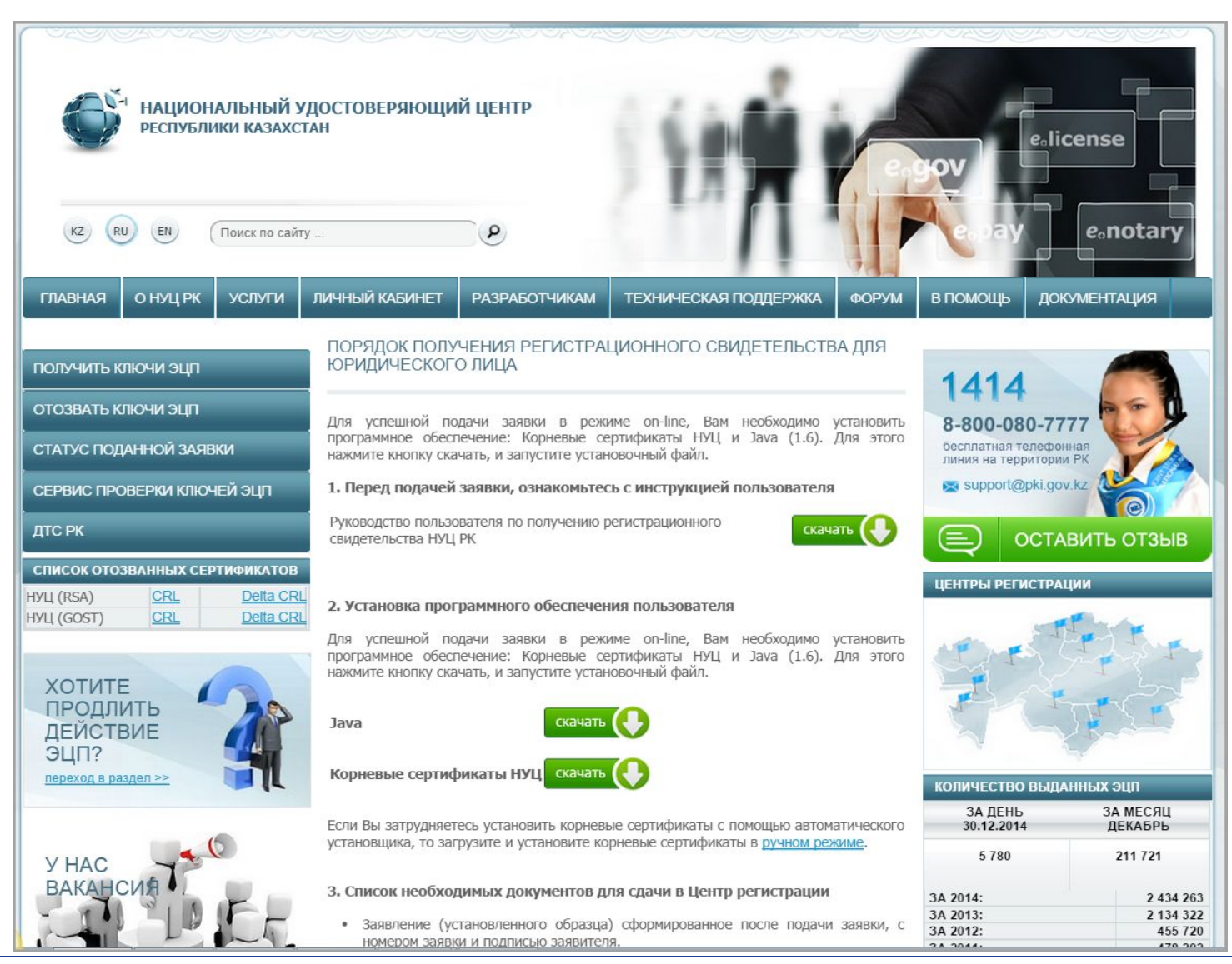

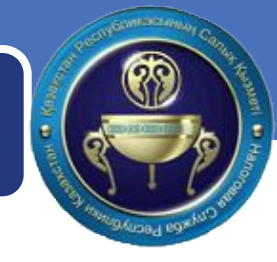

# В результате налогоплательщик получает сертификаты.

Физическое лицо:

AUTH\_RSA\_4ab83fb826c7e6c95799dbbc6b3c78c394525444

RSA\_4689f0465816a9ddc97fb0012c1b016988f9b869

•AUTH\_RSA используется исключительно для аутентификации •RSA используется для подписания документов( ЭСФ, соглашения, доверенности, другие действия)

### Юридическое лицо:

AUTH RSA 7ec9617a4a8bd764e77baed1dcf66d0069c5d8e6

GOSTKZ\_3c19a5f6e84d3cc296ebe8d8c2f55bbd2c59ea2d

•AUTH\_RSA используется исключительно для аутентификации •GOSTKZ используется для подписания документов( ЭСФ, соглашения, доверенности, другие действия)

| 🥥 esf.gov.kz - 1 012 результат × 🍙 Логин 🗙 🕇                                    |                                         |             |                  |
|---------------------------------------------------------------------------------|-----------------------------------------|-------------|------------------|
| ▲ ▲ ▲ Attps://esf.gov.kz:8443/esf-web/login                                     |                                         | C * * * * * | ™ B % ∴ f ¥      |
| Информационная система по приему и обработке электронных счетов-фактур (ИС ЭСФ) | v.3.3.4                                 |             | Помощь Рус. Қаз. |
|                                                                                 |                                         |             |                  |
|                                                                                 |                                         |             |                  |
| В                                                                               | ход в систему   Регистрация             |             |                  |
|                                                                                 | Зыбрать сертификат                      |             |                  |
|                                                                                 | Имя пользователя                        |             |                  |
|                                                                                 | <b>В</b> Пароль                         |             |                  |
| И                                                                               | зменить пароль                          |             |                  |
| Σ                                                                               | становить десктоп приложение            |             |                  |
| 3                                                                               | агрузить дистриоутив десктоп приложения |             |                  |
|                                                                                 | Войти                                   |             |                  |
|                                                                                 |                                         |             |                  |
|                                                                                 |                                         |             |                  |

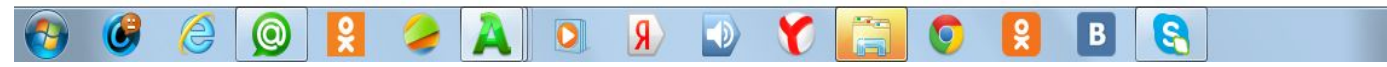

EN 🔺 🙀 🗊 🌵 22:05 10.08.2014

### Выбираете тип налогоплательщика.

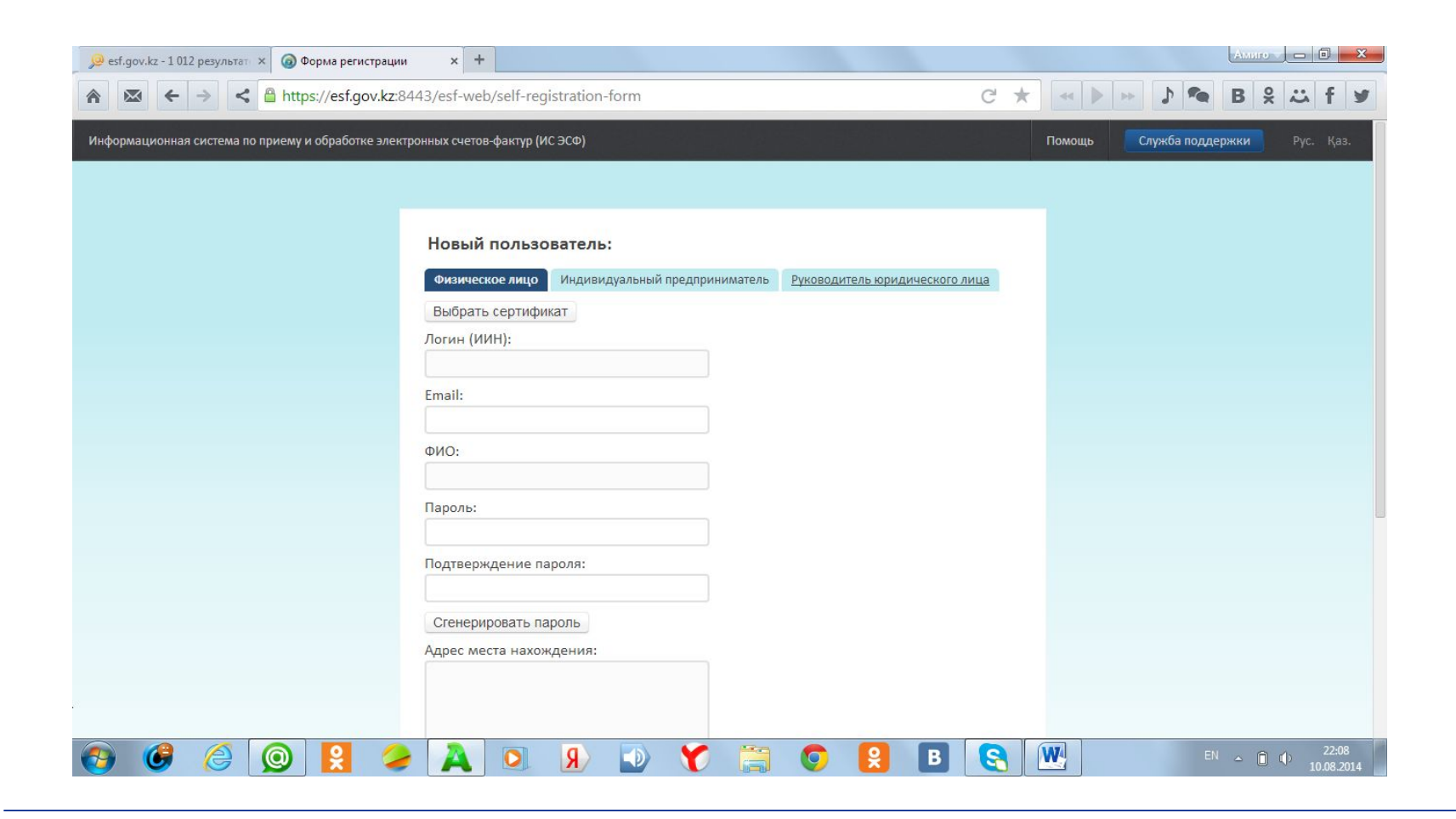

# Электронные счета-фактуры

### Выбираем сертификат авторизации ЮЛ, указываем пин код к нему.

| Новый пользователь:<br>Физическое лицо Индивидуа                                                  | ильный предпринима  | тель Руководитель                    | воридического лица | 1    |                                               |         |          |
|---------------------------------------------------------------------------------------------------|---------------------|--------------------------------------|--------------------|------|-----------------------------------------------|---------|----------|
| Выбрать сертификат                                                                                | ? Электронная Ц     | цифровая Подпись                     | ×                  |      |                                               |         |          |
| Email:                                                                                            | ттуть к сертификату | хранилище орау.                      | sepa               |      |                                               |         |          |
| ФИО:                                                                                              |                     |                                      |                    |      |                                               |         |          |
| Действующий на основании:<br>Выберите                                                             | •                   |                                      |                    |      | Открыть файл                                  | ↔       | _ 🗆 🗙    |
| Пароль:                                                                                           |                     | Открыть в:                           | 1 ЮР ДЕЙС          | ТВ   |                                               | ~       | 🌶 📂 🛄 -  |
| Стенерировать пароль<br>БИН предприятия:<br>Наименовани е предприятия:<br>Адрес места нахождения: | 1,                  | Недавн<br>Рабочи<br>Мои до<br>Компью | GOSTKZ             | 3c19 | a5f6e84d3cc296ebe8d8c2f55bbd2c59ea2d          |         |          |
|                                                                                                   | 11                  |                                      | Имя файла:         | AUT  | FH_RSA_7ec9617a4a8bd764e77baed1dcf66d0069c5d8 | 3e6.p12 | Открыть  |
| Серия и номер паспорта/Ном<br>удостоверения личности:                                             | ep                  | Сеть                                 | Тип файла:         | Фай  | іл (*.bin, .p12, .pfx)                        | ~       | Отменить |
| Дата выдачи:<br> ад.мм.птт<br>Кем выдан:<br>Отправить                                             |                     |                                      |                    |      |                                               |         |          |

Система считывает данные и заполняет форму. Некоторые значения нужно заполнить самостоятельно.

| Физическое лицо Индивидуальный пред                     | приниматель Руководитель юридическ                                                           |
|---------------------------------------------------------|----------------------------------------------------------------------------------------------|
| Выбрать сертификат                                      |                                                                                              |
| Логин (ИИН):                                            |                                                                                              |
| 951735469875                                            |                                                                                              |
| mail:                                                   | Для заполнения поля укажите                                                                  |
| anvar.sadykov@gmail.com                                 | путь к сертификату ЭЦП путем<br>нажатия на кнопку «Выбрать<br>сертификат», либо укажите иной |
| ФИО:                                                    | Email                                                                                        |
| Уэйн Брюс                                               |                                                                                              |
| Действующий на основании:                               |                                                                                              |
| Свидетельство                                           | -                                                                                            |
|                                                         |                                                                                              |
| Тароль: Высокий                                         |                                                                                              |
|                                                         |                                                                                              |
| Тодтверждени е пароля:                                  |                                                                                              |
|                                                         |                                                                                              |
| Ссенерировать пароль NM7сар S8vH                        |                                                                                              |
|                                                         |                                                                                              |
| липпредприятия:<br>леатериасала                         |                                                                                              |
| /33133040243                                            |                                                                                              |
| Наименование предприятия:                               |                                                                                              |
| ООО Бэтмо-Кар                                           |                                                                                              |
|                                                         |                                                                                              |
|                                                         | 1                                                                                            |
| /                                                       | 1                                                                                            |
| Адрес места нахождения:                                 |                                                                                              |
| 010000, Казахстан, г. Астана, ул. Мира 4                |                                                                                              |
|                                                         |                                                                                              |
|                                                         |                                                                                              |
|                                                         | 1.                                                                                           |
|                                                         | /                                                                                            |
| Серия и номер паспорта/Номер<br>(достоверения личности: |                                                                                              |
| 3270265401                                              |                                                                                              |
|                                                         |                                                                                              |
| 19 11 2014                                              |                                                                                              |
|                                                         |                                                                                              |
|                                                         |                                                                                              |
| Кем выдан:                                              |                                                                                              |

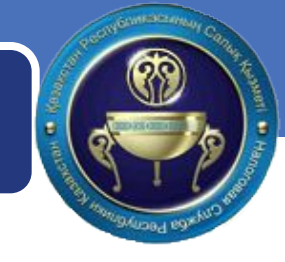

| Подтвердите действие на https:/                                                   | /esf.gov.kz:8443 × |  |  |  |
|-----------------------------------------------------------------------------------|--------------------|--|--|--|
| Запрос создан успеш но. Дальнейш ие инструкции<br>отправлены по указанному E-mail |                    |  |  |  |
|                                                                                   | ОК                 |  |  |  |
| 040                                                                               |                    |  |  |  |
| Узйн Брюс                                                                         |                    |  |  |  |
| Действующий на основании:<br>Свидетельство -                                      |                    |  |  |  |
|                                                                                   |                    |  |  |  |
|                                                                                   |                    |  |  |  |
|                                                                                   |                    |  |  |  |
|                                                                                   |                    |  |  |  |
| Сгенерировать пароль NM7senS8vH                                                   |                    |  |  |  |
|                                                                                   |                    |  |  |  |
| 753159846249                                                                      |                    |  |  |  |
|                                                                                   |                    |  |  |  |
| 1,                                                                                |                    |  |  |  |
|                                                                                   |                    |  |  |  |
| 010000, Kassakorak, r. Actawa, yr. Mwpa 4                                         |                    |  |  |  |
|                                                                                   |                    |  |  |  |
|                                                                                   |                    |  |  |  |
|                                                                                   |                    |  |  |  |
|                                                                                   |                    |  |  |  |
|                                                                                   |                    |  |  |  |
|                                                                                   |                    |  |  |  |
|                                                                                   |                    |  |  |  |

На указанный адрес электронной почты отправляется ссылка для завершения процесса регистрации.

| Заве | ершение процесса регистрации                                                                                                    | Входящие х                                                                                                    | ÷                           |  |  |  |
|------|----------------------------------------------------------------------------------------------------|----------------------------------------------------------------------------------------------------|-----------------------------|--|--|--|
| -    | ESF Support <esf@minfin.gov.kz><br/>кому: мне 💌</esf@minfin.gov.kz>                                                                                                    | 18:06 (0 мин. на:                                                                                                    | зад) ☆ 🔸                    |  |  |  |
|      | Уважаемый пользователь Уэйн Брюс (ИИ                                                                                                    | ИН: 951735469875),                                                                                                    |                             |  |  |  |
|      | Для завершения регистрации в ИС ЭСФ<br>753159846249) Вам необходимо принять<br>ссылку в адресную строку браузера и вы<br>https://esf.gov.kz:8443/esf-web/self-registra | в качестве Руководителя юридического лица ООО Бэтмо-К<br>Соглашение об использовании Системы, для чего скопиру<br>полните переход:<br>ation-request/e2735aa0904850467b5c174c84f9b89c77410b2e | .ap (БИН:<br>/йте следующую |  |  |  |
|      | Примечание: Для подписи Соглашения необходимо использовать сертификат подписи.                                                                                         |                                                                                                    |                             |  |  |  |
|      | Внимание!                                                                                                    |                                                                                                    |                             |  |  |  |
|      | Если Вы не осуществляли регистрацию в                                                                                                    | в ИС ЭСФ, то проигнорируйте это сообщение, возможно, он                                                                                                    | ю было                      |  |  |  |

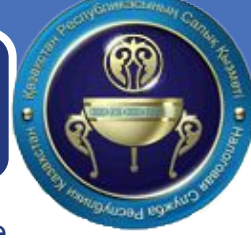

При переходе по ссылке отображаются соглашения об использовании системы. Если руководитель не зарегистрирован как ФЛ, то ему необходимо подписать два соглашения: для ЮЛ и для ФЛ.

Соглашение о пользовании информационной системой электронных счетов-фактур

### 1. Понятия, используемые в настоящем Соглашении

Информационная система электронных счетов-фактур (далее - ИС ЭСФ) - информационная система центрального уполномоченного органа по исполнению бюджета, посредством которой осуществляются выписка, отправка, прием, регистрация, обработка, передача, получение и хпанение ЭСФ.

оператор ИС ЭСФ – центральный уполномоченный орган по исполнению бюджета, являющийся алминистратором ИС ЭСФ. участник ИС ЭСФ - лицо, подписавшее Соглашение о пользовании ИС ЭСФ под следующими

статусами: 1) физическое лицо;

индивидуальный предприниматель;

3) юридическое лицо;

5) корндическое лицо, электронный документ – документ, в котором информация представлена в электронно-цифровой форме и удостоверена посредством электронной цифровой подписи; электронная цифровая подпись (далее - ЭЦП) – набор электронных цифровых символов, созданный средствами электронной цифровой подписи и подтверждающий достоверность

электронного документа, его принадлежность и неизменность содержания;

электронного документа, его принадлежност в некаменност содержания, соответствующий требованими статы С25 Кодекса Республики Казакстан «С малота» и других обязательнох платенах в бюдиет» (Напотовый кодекс) и Правилам документооборота ЭСФ, утвериденным Правительством Республики Казакстан (далее -Правила документооборота ЭСФ), уполномоченное лицо-работник коридического лица, наделенный правами осуществлять операции од имени такого коридического лица в КСЭС на основании довременток, то мчисле

операции и ливани волоснулися 3СФ от имени юридического лица; лицо, выписывающее 3СФ, – поставщик товаров, работ, услуг, а также иные лица, на которые возложена обязанность выписыватэ 3СФ в соответствии с налоговым законодательством Республики Казахстан.

#### 2. Предмет Соглашения

По настоящему Соглашению участник ИС ЭСФ принимает на себя обязательство по использованию ИС ЭСФ, посредством которой осуществляются выписка, отправка, прием, регистрация, обработка, передача, получение и хранение ЭСФ.

2. Оператор ИС ЭСФ обеспечивает участнику ИС ЭСФ доступ к ИС ЭСФ.

 По настоящему Соглашению ЭСФ выписывается, передается и принимается посредством ИС ЭСФ, подписывается ЭЦП и хранится в ИС ЭСФ.

#### 3. Права и обязанности Участника

1. Участник ИС ЭСФ наделяется правами и принимает на себя обязанности, предусмотренные Налоговым кодексом, Правилами документооборота ЭСФ, а также настоящим Соглашением.

2. Участник ИС ЭСФ - физическое лицо, которое в соответствии с настоящим Соглашением и Правилами документооборота ЭСФ обладает правом просмотра ЭСФ в ИС ЭСФ, выписанных им самим и его контрагентами

 Участник ИС ЭСФ обязуется выписывать ЭСФ с соблюдением законодательства Республики Казахстан об электронном документе и электронной цифровой подписи. 4. В случае смены руководителя юридического лица, уполномоченный представитель

участника ИС ЭСФ – юридического лица обязан обратиться: в налоговый орган по месту нахождения участника ИС ЭСФ – юридического лица с

налоговым заявлением о постановке на регистрационный учет для изменения сведений о руководителе юридического лица в течение трех рабочих дней;

в Национальный удостоверяющий центр за получением нового регистрационного свидетельства в порядке, установленном законодательством Республики Казахстан.

В случае, если ЭСФ выписан руководителем юридического лица, который на дату выписки не являлся руководителем указанного юридического лица, то ответственность за выписанный ЭСФ несет новый руководитель.

5. Юридические лица вправе определить уполномоченное лицо для работы в ИС ЭСФ на основании доверенности, составляемой в электронном виде по форме согласно пр настоящему Соглашению.

Руководитель юридического лица наделяет уполномоченное лицо определенными правами, позволяющими осуществлять операции от имени такого юридического лица в ИС ЭСФ, с указанием срока действия таких прав.

Руководитель юридического лица вправе корректировать, просматривать предоставленные юлномоченному лицу права либо лишить его этих прав. 7. Участник ИС ЭСФ – юридическое лицо вправе предоставить право подписи ЭСФ от имени

юридического лица нескольким работникам юридического лица одновременно. 8. Участник ИС ЭСФ – юридическое лицо, в случае принятия решения об отмене доверенности,

предусмотренной пунктом 5 настоящего Соглашения, отзывает ее в срок не позднее одного календарного дня с момента принятия такого решения в порядке, установленном

9. Участник ИС ЭСФ в случае отказа в использовании ИС ЭСФ обязан направить письменное уведомление в виде письма, телеграммы или факса с последующим представлением оригинала оператору ИС ЭСФ.

### 4. Ответственность

1. Участник ИС ЭСФ, а также уполномоченные лица несут ответственность за достоверность и полноту сведений, содержащихся в ЭСФ.

2. Участник ИС ЭСФ несет ответственность за правомерность проставления ЭЦП на ЭСФ, а также последствия, возникшие в результате выписки ЭСФ.

 Участник ИС ЭСФ несет ответственность за подлинность реквизитов, указанных в настоящем. Соглашении

4. Участник ИС ЭСФ несет иную ответственность, предусмотренную законодательством Республики Казахстан.

 Участник ИС ЭСФ не несет ответственность за нарушения условий настоящего Соглашения, если указанные нарушения произошли в результате неисправности ИС ЭСФ по независящим от него обстоятельствам.

Участник ИС ЭСФ не несет ответственность за неисполнение условий настоящего Соглашения, если они явились результатом форс-мажорных обстоятельств.

Для целей настоящего Соглашения «форс-мажор» означает событие, неподвластное контролю Участника и Оператора ЭСФ и имеющее непредвиденный характер. Такие события могут включать, но не исключительно: военные действия, природные или стихийные бедствия, эпидемию, карантин и другие.

### 5. Реквизиты Участника

#### Физическое лицо:

1. ИИН <u>951735469875</u> 2. Ф.И.О. <u>Уэйн Брюс</u> Документ, удостоверяющий личность <u>паспорт/удостоверение личности</u> номер <u>3270265401</u> кем выдан МИН ЮСТ РК

когда выдан 19.11.2014

4. Адрес места жительства 010000, Казахстан, г. Астана, ул. Мира 4

Я Уэйн Брюс с условиями настоящего Соглашения согласен.

Подписать

DUIC

Дата 08.01.2015

Соглашение физического лица Соглашение юридического лица

Отправить

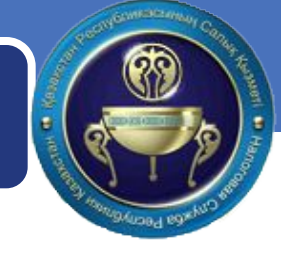

По окончании регистрации отображается сообщение:

| Подтвердите действие на htt | ps://esf.gov.kz:8443 <sup>*</sup> |
|-----------------------------|-----------------------------------|
| Регистрация заверш ена      |                                   |
|                             | ок                                |